## Regisztráció az oldalra

https://codeweek.eu/ oldal felkeresése, majd a menüsor végén a belépés gombra kattintás.

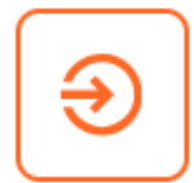

Ezután a lap alján lévő regisztráció linkre kattintás.

Még nincs fiókja? Regisztráció

A következő oldalon a szükséges adatok megadása után kész is a regisztráció.

| #EUCodeWeek  |  |  |
|--------------|--|--|
| Regisztráció |  |  |

| NÉV                    |  |
|------------------------|--|
| E-MAIL                 |  |
| JELSZÓ                 |  |
| JELSZÓ<br>MEGERŐSÍTÉSE |  |

🗆 Elolvastam és elfogadom a jelen dokumentumban ismertetett adatvédelmi feltételeket. 🗹

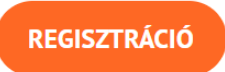

## Esemény regisztrációja

Az oldalra történt bejelentkezés után, a "Programok" menüből az "Esemény hozzáadása" lehetőség választása.

| P | rogramok    | Erőforrások |
|---|-------------|-------------|
|   | Térkép      |             |
|   | Kiemelt pro | ogramok     |
|   | Esemény h   | ozzáadása   |
|   | Eredményt   | ábla 🖁      |
|   | 2 I         |             |

Amennyiben még nem hoztunk korábban létre eseményt, akkor a helyszínek listája még üres lesz, ebben az esetben kattintsunk a "tevékenység létrehozása" kiemelt szövegre.

## Tevékenységhelyszínek

Következő tevékenységéhez válasszon egy helyszínt az alábbi listából, VAGY regisztráljon új helyszínt a tevékenység létrehozása hivatkozáson keresztül

Ezután szükséges megadni az esemény adatait, a csillaggal jelölt mezők kitöltése kötelező.

A mi esetünkben az adatok nagy valószínűséggel az alábbiak lesznek, a tevékenység címét az aktuális forduló alapján ki lehet egészíteni (pl.: Országos Méh-Ész Logikai Verseny gyakorlófeladat, Országos Méh-Ész Logikai Verseny I. forduló, stb.) óvoda esetén a szervezet típusa "egyéb", de ezek a helyi sajátosságok alapján lehetnek a megadottól eltérőek is.

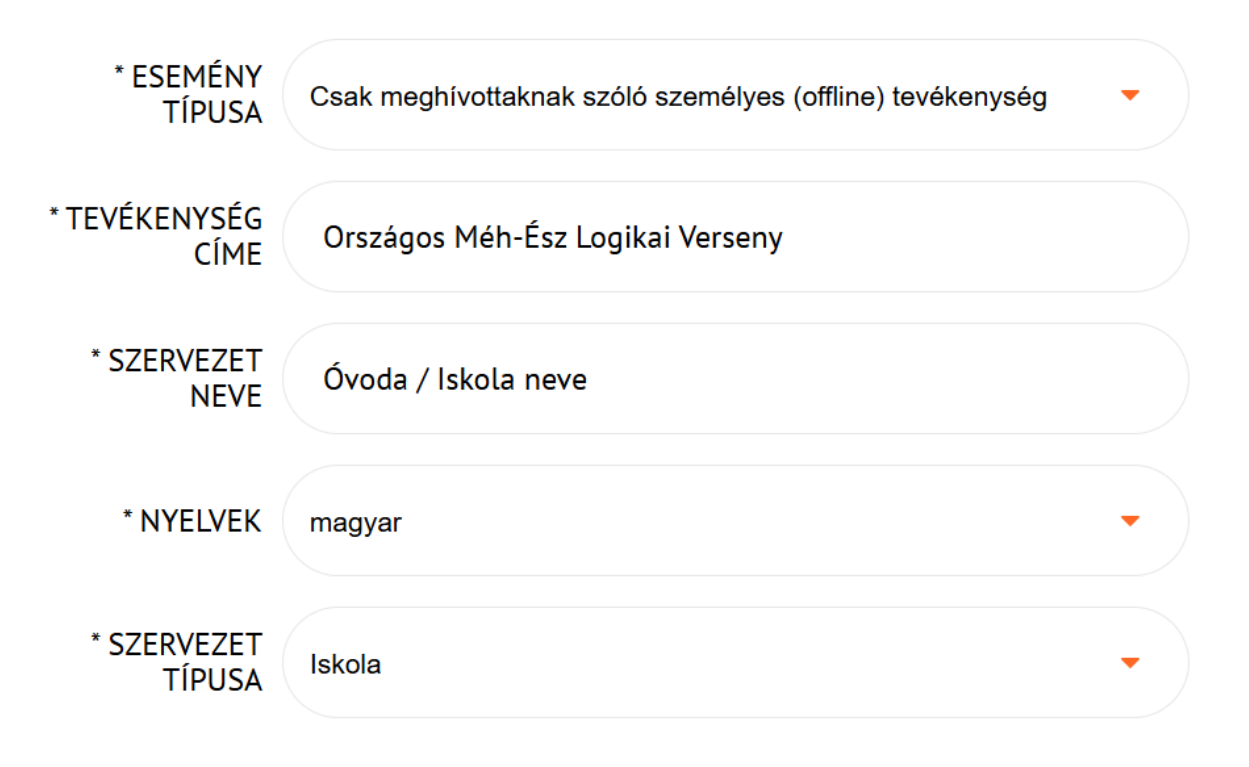

Ezt követi az esemény leírása, amibe szintén bele lehet szőni az aktuális fordulót, de természetesen az általam megadottól nyugodtan el lehet térni.

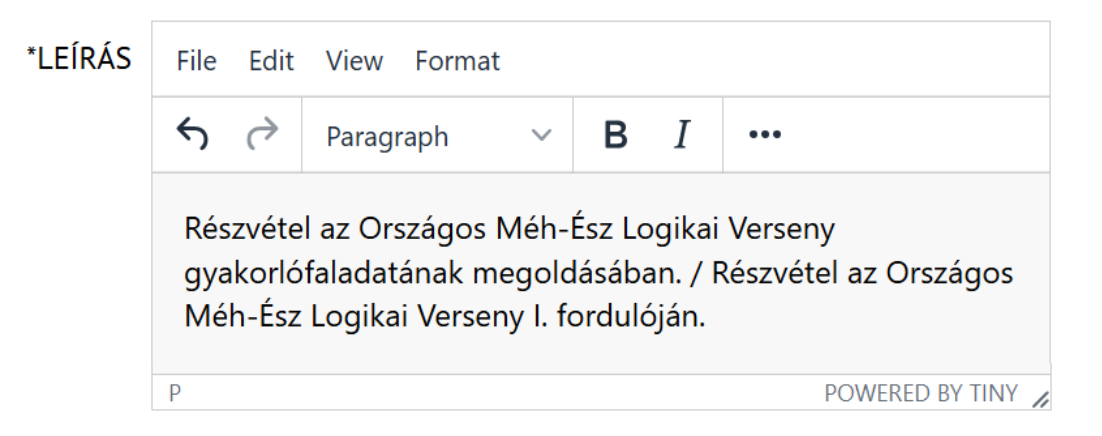

A célközönség óvodások esetén "Iskoláskor alatti gyerekek" iskolások esetén pedig "Általános iskolás gyerekek", a témához megadtam pár javaslatot, de ettől is nyugodtan el lehet térni.

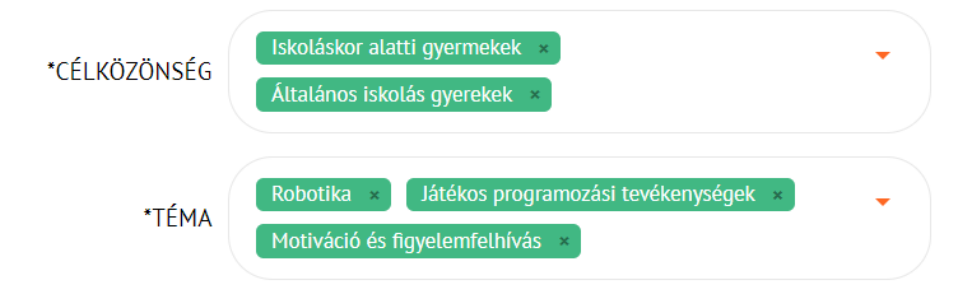

Ezután következik a helyszín megadása, itt az intézmény nevét, vagy a települést és az utcát begépelve a legördülő listában megjelennek a választható lehetőségek, innen kell majd a megfelelőt kiválasztani.

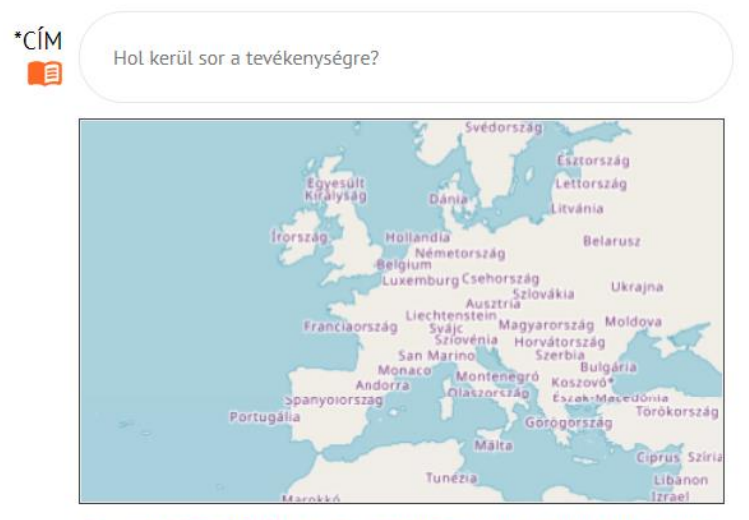

Webtools | © EC-GISCO | Leaflet | © OpenStreetMap contributors | Disclaimen

Az ország értelem szerűen Magyarország (elvileg ez helyszín kiválasztása után be is kerül magától), az esemény kezdetének és végének meg kell adni azt a napot (vagy napokat), amikor a tevékenység megvalósult, a többi nem kötelező elem. A dátumok megadásakor a beviteli mezőbe kattintva elsőként ki kell választanunk a megfelelő napot, az ez alatt található óra ikonnal tudjuk az időpontot módosítani, majd ezután a "Select" gomb megnyomásával véglegesíthetjük ezeket.

| * ORSZÁGOK               | Magyarország 🗸                                             |
|--------------------------|------------------------------------------------------------|
| *ESEMÉNY<br>KEZDETE      |                                                            |
| *ESEMÉNY VÉGE            |                                                            |
| A SZERVEZŐ<br>HONLAPJA   | Van honlap, ahol további információk elérhetők?            |
| NYILVÁNOS E-<br>MAIL CÍM | Fel szeretne tüntetni egy kapcsolatfelvételi e-mail címet? |
| TAGEK                    | enter some tags                                            |

Ezután következik a **cw25-IdCDD** programozási hét mindenkinek kód megadása illetve a **HU-Kiss-569** vezető tanár megadása. Aki szeretné, borítóképet is megadhat az eseményhez (maximum 1 MB méretűt).

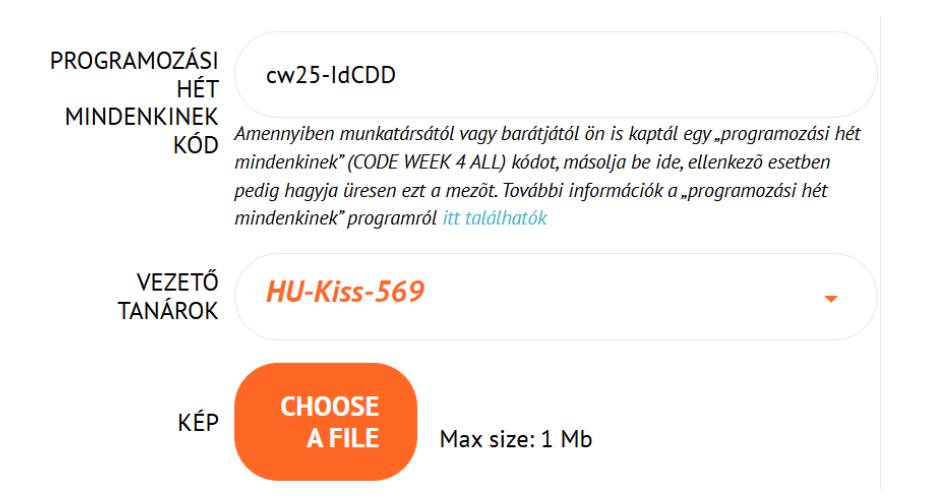

A lap alján meg kell adni a kapcsolattartáshoz egy e-mail címet, bepipálni, és így elfogadni a feltételeket, majd a "Tevékenység hozzáadása" gombbal jó esetben megtörténik a tevékenység regisztrációja.

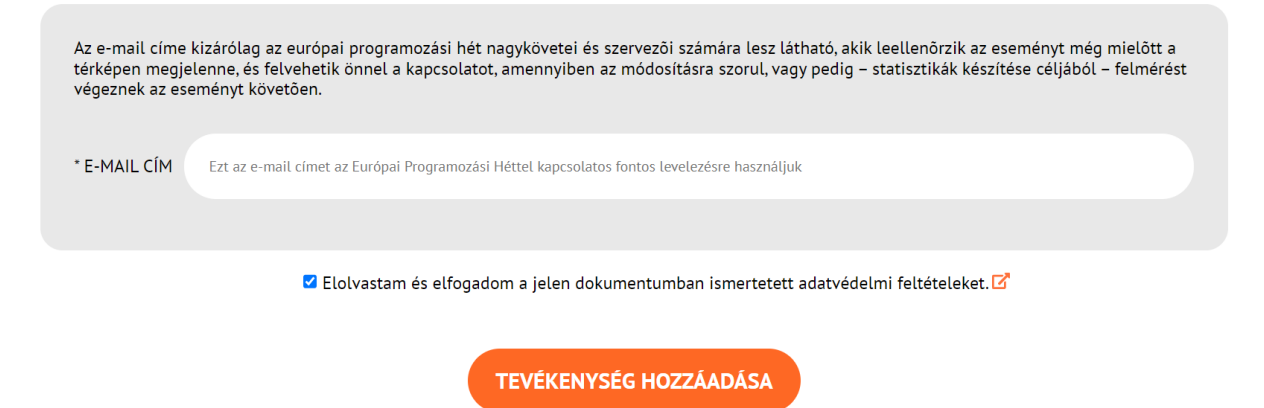

### Már regisztrált esemény módosítása

Bejelentkezés után a profilon belül válasszuk az eseményeim lehetőséget.

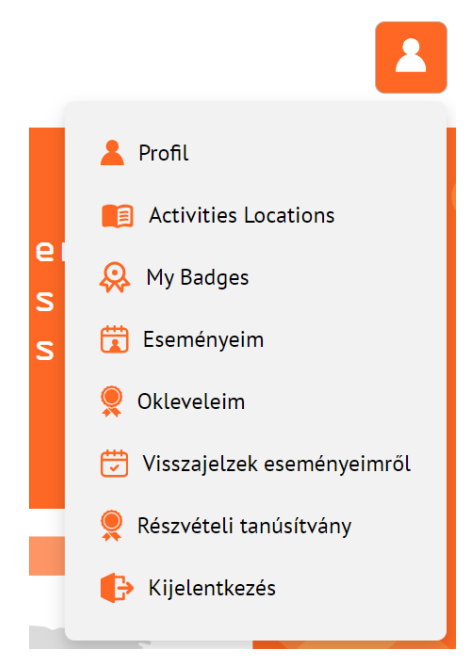

Keressük meg a módosítani kívánt eseményt és kattintsunk az alján a megtekintés gombra.

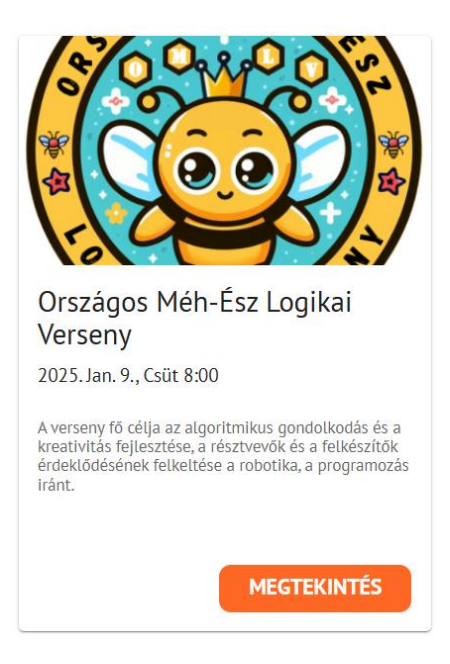

A felső részben megjelenő "Esemény szerkesztése" gombbal tudjuk módosítani a korábban megadott adatokat, míg a "Törlés"-sel törölni tudjuk az eseményt.

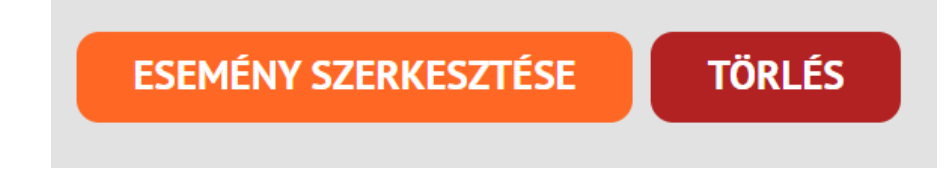

A szerkesztés gomb megnyomása után, a korábban már megismert felület fogad bennünket, ahol módosíthatjuk a korábban megadott adatokat. Ennek végeztével az oldal alján található "Tevékenység frissítése" gomb megnyomásával tudjuk frissíteni az adatokat.

## TEVÉKENYSÉG FRISSÍTÉSE

#### Esemény megvalósulásának jelentése

Az események végeztével érdemes azok teljesülését is jelentenünk az oldalon, így tanúsítványt is kaphatunk azokról. Többféleképpen is elvégezhetjük ezt, a legegyszerűbb módja, ha a profil menüben a "Visszajelzek eseményeimről" lehetőséget választjuk.

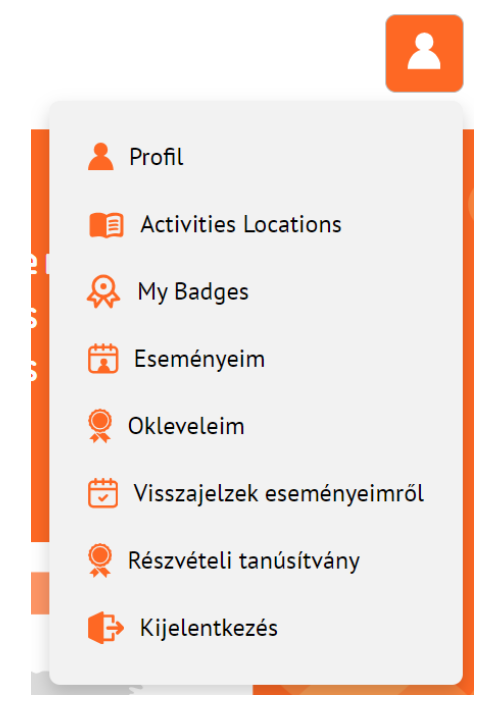

Ezt követően megjelennek azok az eseményeink, amelyek már elkezdődtek, vagy véget is értek. A listában kattintsunk a jelenteni kívánt eseményre, majd a következő oldalon tudjuk megadni a szükséges adatokat. Arra figyeljünk, hogy itt nincs lehetőség a megadott adatok későbbi módosítására!

Meg kell adni a résztvevők számát, az átlagéletkorát, a lányok arányát, és azt, hogy milyen név szerepeljen majd a tanúsítványon. A programozási hét mindenkinek kód automatikusan be lesz írva, ha az korábban meg lett adva, illetve ez a mező itt nem szerkeszthető. Ezután az "Eseményjelentés beküldése" gomb megnyomásával beküldhetjük a megadott adatokat. Figyeljünk rá, hogy ezt csak egyszer tudjuk megtenni!

| * RÉSZTVEVÕK<br>SZÁMA            |                                                                                                    |   |
|----------------------------------|----------------------------------------------------------------------------------------------------|---|
|                                  | Adjon meg egy hozzávetőleges becslést, még ha nem is rendelkezik pontos adatokkal.                                                                                                    |   |
| * RÉSZTVEVÕK<br>ÁTLAGÉLETKORA    |                                                                                                    | • |
|                                  | Adjon meg egy hozzávetőleges becslést, még ha nem is rendelkezik pontos adatokkal.                                                                                                    |   |
| * NÕNEMÛ<br>RÉSZTVEVÕK<br>ARÁNYA |                                                                                                    |   |
|                                  | Adjon meg egy hozzávetőleges becslést, még ha nem is rendelkezik pontos adatokkal.                                                                                                    |   |
| "PROGRAMOZÁSI                    |                                                                                                    |   |
| MINDENKINEK"<br>RÉSZVÉTELI KÓD   | cw25-IdCDD                                                                                                    |   |
| * A<br>TANÚSÍTVÁNYON             |                                                                                                    |   |
| FELTUNTETENDO<br>NÉV             |                                                                                                    |   |
|                                  | Írja át az esemény szervezője nevére, aki részére a programozási héten való részvételről szóló tanúsítvány kiállításra kerül. Kizárólag ASCII (Latin) betűk<br>használata engedélyezett. Az ékezetes, umlautos és hasonló betűk használata nem támogatott. |   |
|                                  |                                                                                                    |   |
| Ezt a                            | z ûrlapot mindössze egyszer töltheti ki! Kérjük, alaposan ellenõrizze az adatokat. Ha hibázik, vegye fel velünk a kapcsolatot                                                                                                    |   |
|                                  |                                                                                                    |   |
|                                  |                                                                                                    |   |
|                                  | ESEMENTJELENTES BEKOLDESE                                                                                                    |   |

### Tanúsítvány letöltése

Az esemény jelentése után elérhetővé válik az erről szóló tanúsítvány, ezt a profil menün belül az "Okleveleim" menüpontban érhetjük el, az adott esemény sora után a letöltés ikonra kattintva, illetve most vettem én is észre, hogy a korábban leírtakkal ellentétben, itt a ceruza ikonra kattintva a korábbi jelentésünkben megadott adatokat is tudjuk módosítani.

| Í | 💄 Profil                     |
|---|------------------------------|
|   | Activities Locations         |
|   | 😣 My Badges                  |
|   | 🛱 Eseményeim                 |
|   | 👤 Okleveleim                 |
|   | 觉 Visszajelzek eseményeimről |
|   | 🎈 Részvételi tanúsítvány     |
|   | 🕒 Kijelentkezés              |
|   |                              |

# Előre is köszönöm!